## LOAS

# TNK-SRU212シリーズ コードレスUSBテンキーボード

### 取扱説明書

はじめに

このたびは、ロアスの製品をお買い求めいただきまして、 誠にありがとうございます。

ご使用の前にこの取扱説明書を最後までよくお読みになり、

内容に従って正しくご利用下さい。

また、お読みになった後も大切に本書を保管して下さい。

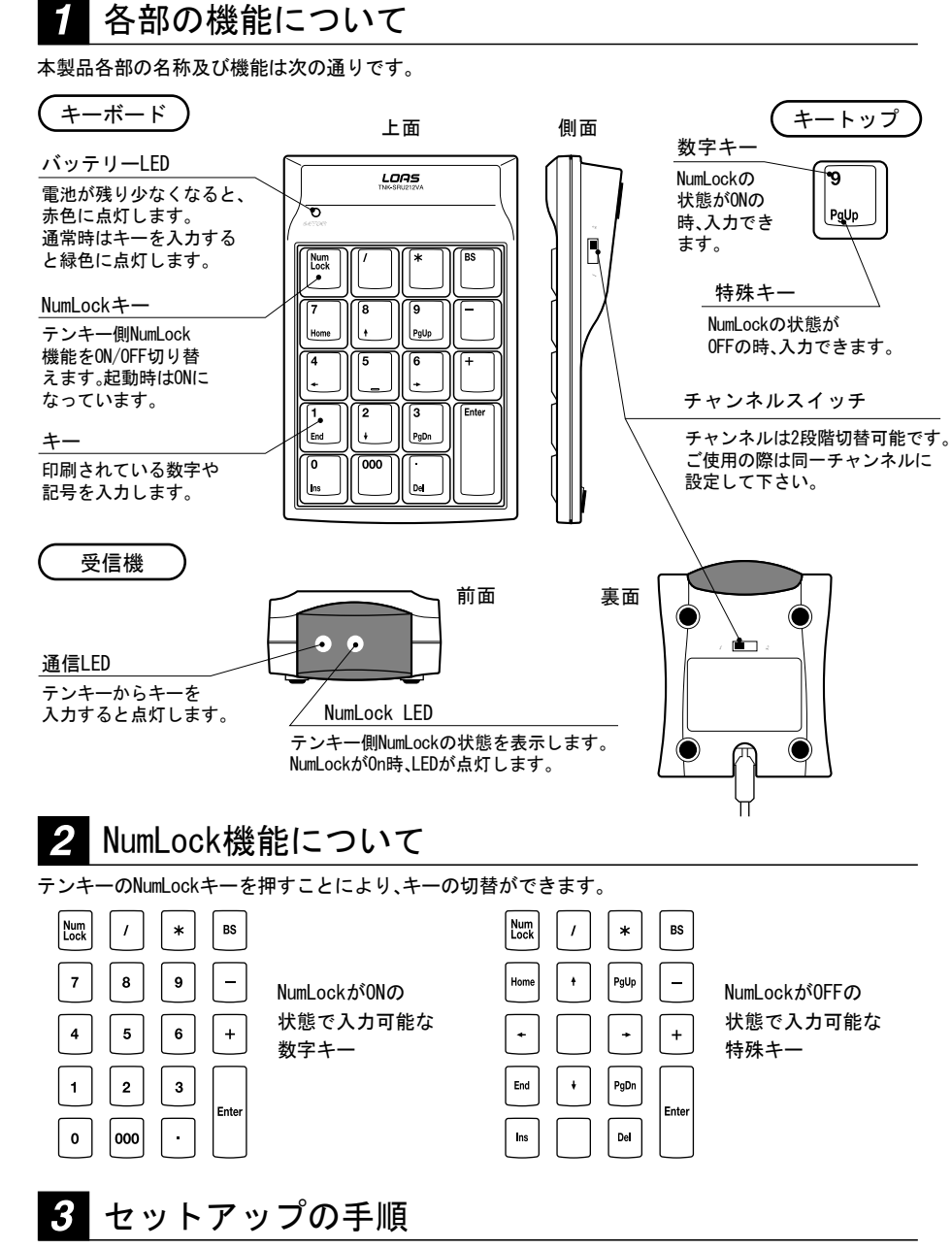

本製品をパソコンに接続する際は、必ず添付の非同期ユーティリティをインストール後、テンキーを 接続して下さい。テンキーを先に接続しますと、本体キーボードドライバが英語キーボード配列に 変わる事があります。

### |非同期ユーティリティのインストール方法

1.添付のCDをパソコンのCD-ROMドライブに挿入します。

- 2. 自動的にインストール画面(図1)が表示されますので、 「テンキー非同期・・・」をクリックして下さい。 ※マウスユーティリティはご使用頂けません。
- 3. インストールを行うフォルダを聞いていきます(図2)。現在表示 されているフォルダで問題が無い場合は「次へ」をクリックして 下さい。もし変更する場合は、インストールを行いたいフォルダ を入力し、指定して下さい。
- 4.インストールが開始されます(図3)。完了後、再起動をするか聞い てきますので(図4)、「はい」をクリックして下さい。自動的にパソ コンが再起動されます。

※再起動を行う際には、必ずCDを抜いてから行ってください。

これで非同期化ユーティリティのインストールは完了します。 再起動後、タスクバーの右下にアイコン(図5)が表示されます。

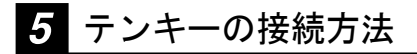

#### 1.パソコンのUSBポートにテンキーを接続します。

2. Windows2000/Me/XPの場合、自動的に ドライバが組み込まれます。ハードディスクの 動作が止まるまでしばらくお待ち下さい。 また、途中でメッセージが出る場合があります。 この場合は、「はい」又は「続行」を選択して下さい。 Windows98の場合、ドライバのインストール 画面が表示されます。画面のメッセージに 従ってインストールを行って下さい。

3. ドライバをインストール後、本製品を お使い頂けます。

6

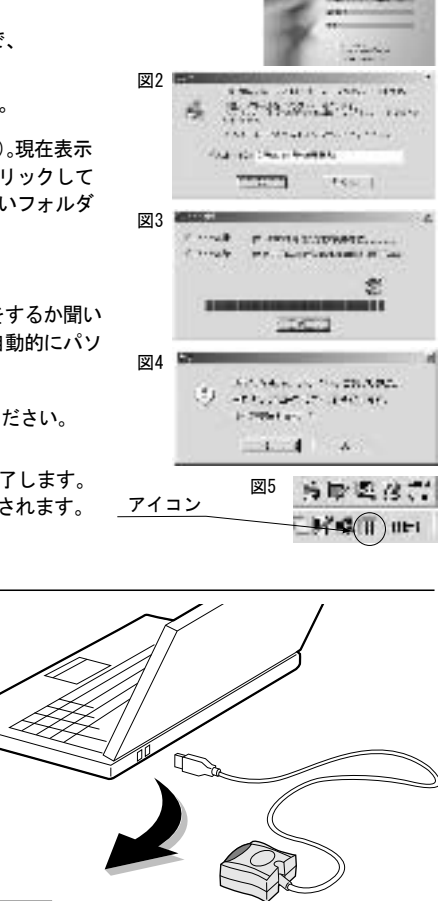

図1

### 非同期化ユーティリティのアンインストール

1. 非同期化ユーティリティをアンインストールするにはWindowsの「スタート」又は「全てのスタート」 →「ロアス」→「テンキー」→「非同期化ユーティリティのアンインストール」を実行して下さい。 2. アンインストールしても良いか確認してきます。問題がなければ「OK」をクリックして下さい。 3. アンインストールが実行されます。完了後、「OK」をクリックして下さい。 4. 再起動するよう求められます。「はい」をクリックし、再起動を行って下さい。

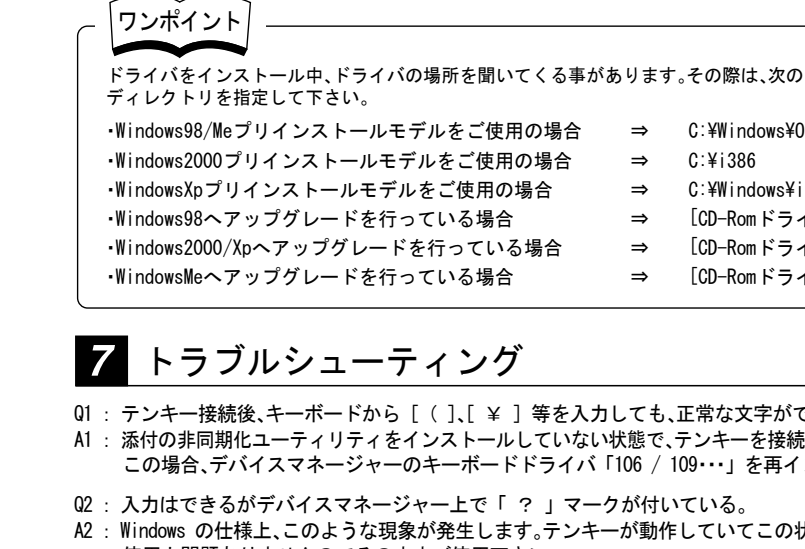

C:¥Windows¥Options¥Cabs ⇒

⇒ C:¥i386 C:¥Windows¥i386 ⇒

- [CD-Romドライブ]:¥Win98 ⇒
- ⇒ [CD-Romドライブ]:¥i386
- [CD-Romドライブ]:¥Win9x ⇒
- Q1 : テンキー接続後、キーボードから [(]、[¥])等を入力しても、正常な文字がでない。
- A1 : 添付の非同期化ユーティリティをインストールしていない状態で、テンキーを接続した場合発生します。 この場合、デバイスマネージャーのキーボードドライバ「106 / 109・・・」を再インストールして下さい。
- Q2:入力はできるがデバイスマネージャー上で「?」マークが付いている。
- A2: Windows の仕様上、このような現象が発生します。テンキーが動作していてこの状態が発生する場合は、 使用上問題ありませんのでそのままご使用下さい。
- Q3: 金属板の上で使用できない。
- A3: RF方式の特性上、金属板の上では正常に動作致しません。金属板より離してご使用下さい。
- Q4: WindowsXp環境下で、「WindowsXPとの互換性を検証するWindowsロゴテストに合格していません」と表 示されます。
- A4:本製品をWindowsXp環境下でご使用される際、このようなメッセージが表示されます。 弊社での、WindowsXP環境下の動作検証の結果、本製品を使用した事によるシステムの不具合等は発生 しない事が確認できております。

### 仕様

- ●インターフェイス:USB ●ケーブル長:0.8m ●チャンネル数:2チャンネル ●周波数:27MHz ●電源:単四乾電池 2本
- ●動作距離:1m ※金属板の上でご使用頂きますと、動作距離が極端に短く なります。
- ●電池寿命:約半年(アルカリ乾電池使用時) ※使用環境により異なります。 ●梱包内容:本体×1、受信機×1、単四乾電池×2、 取扱説明書×1、専用ドライバCD×1

最新ドライバのダウンロードや商品についてのお知らせは、 ロアスホームページ http://www.loas.co.jp

商品に関するお問い合わせは下記ユーザーサポートセンターまで サポートセンター TEL.072-361-1830 《受付時間10:00~12:00・13:00~16:00月曜日~金曜日》【祝・祭日を除く】

マニュアル No. TNKSRU212-B0204

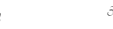